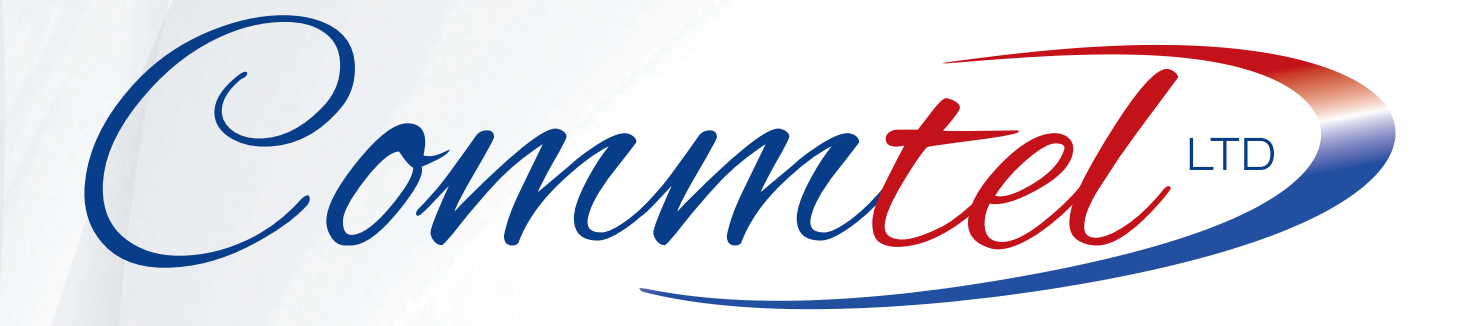

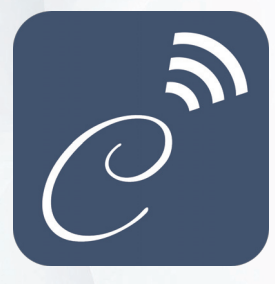

# **COMMTEL GSM ONE**

INSTALLERS PROGRAMMING APP

**VERSION 0.3.12** 

# **USER GUIDE**

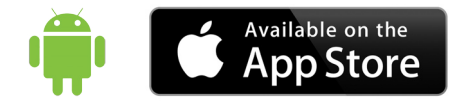

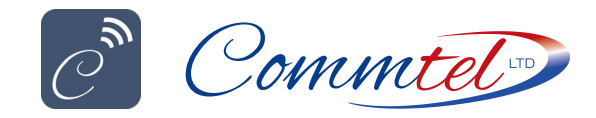

# CONTENTS

| INITIAL CUSTOMER SET UP       |                                           | 03 |
|-------------------------------|-------------------------------------------|----|
| ADD   EDIT   DELETE   PROGRAM |                                           | 04 |
| MAIN PROGRAMMING SCREEN       |                                           | 05 |
| CHANGE TELEPHONE NUMBERS      | Edit phone numbers called by buttons      | 06 |
| CHANGE PINS                   | Edit keypad panel PIN codes               | 07 |
| AUTHORISED INCOMING CALLS     | Edit authorised caller numbers            | 08 |
| TIME PROFILES                 | Change time restrictions                  | 09 |
| TRADE BUTTON                  | Set up the trade button                   | 10 |
| AUX TRIGGERED SMS ALERTS      | SMS messages when aux inputs triggered    | 11 |
| RECURRING SMS ALERTS          | Set up SMS reminders at regular intervals | 12 |
| PAYG BALANCE ALERTS           | Set up regular PAYG balance alerts        | 13 |
| SYSTEM SETTINGS               | Adjust relay pulse times                  | 14 |
| RENAME RELAYS                 | Rename device's relays                    | 15 |

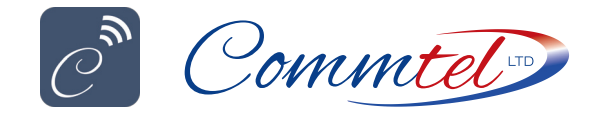

#### GSM ONE APP USER GUIDE

### **INITIAL CUSTOMER SETUP**

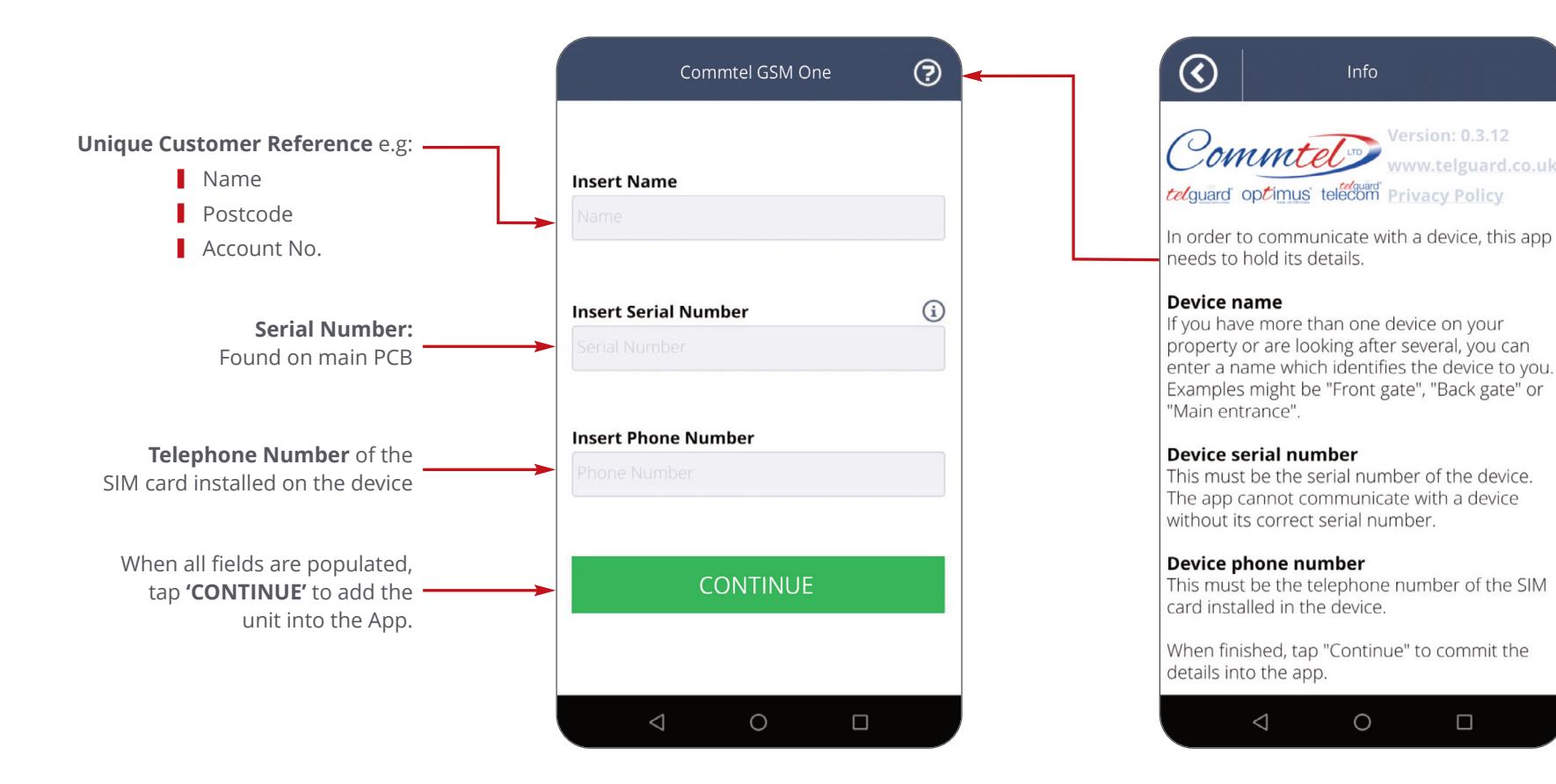

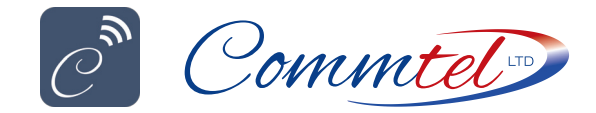

# ADD | EDIT | DELETE | PROGRAM

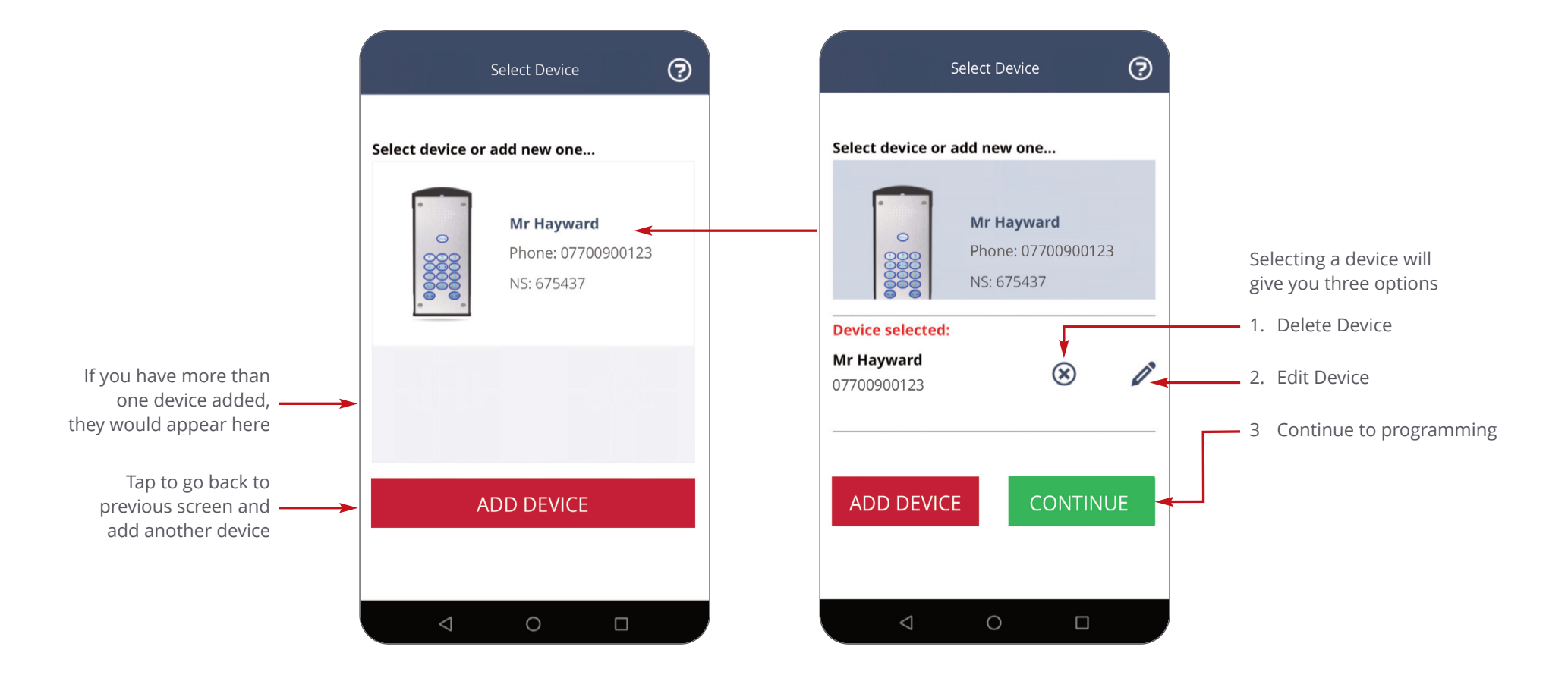

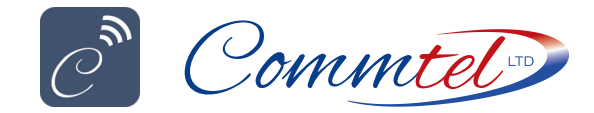

#### **GSM ONE APP USER GUIDE**

### MAIN PROGRAMMING SCREEN

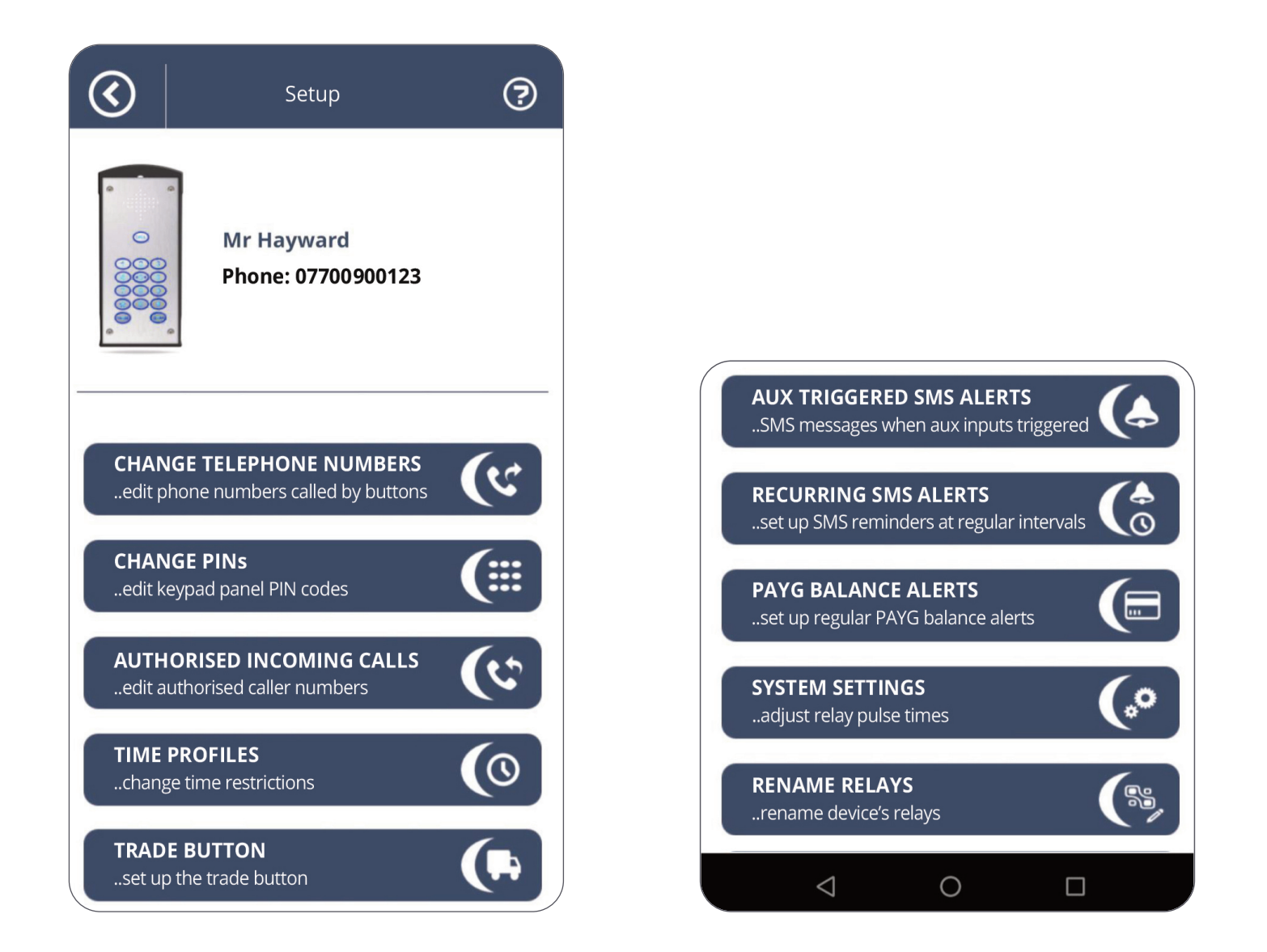

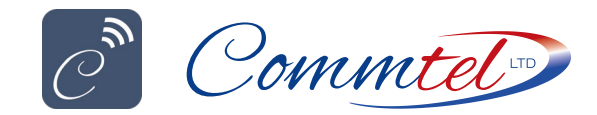

### **CHANGE TELEPHONE NUMBERS**

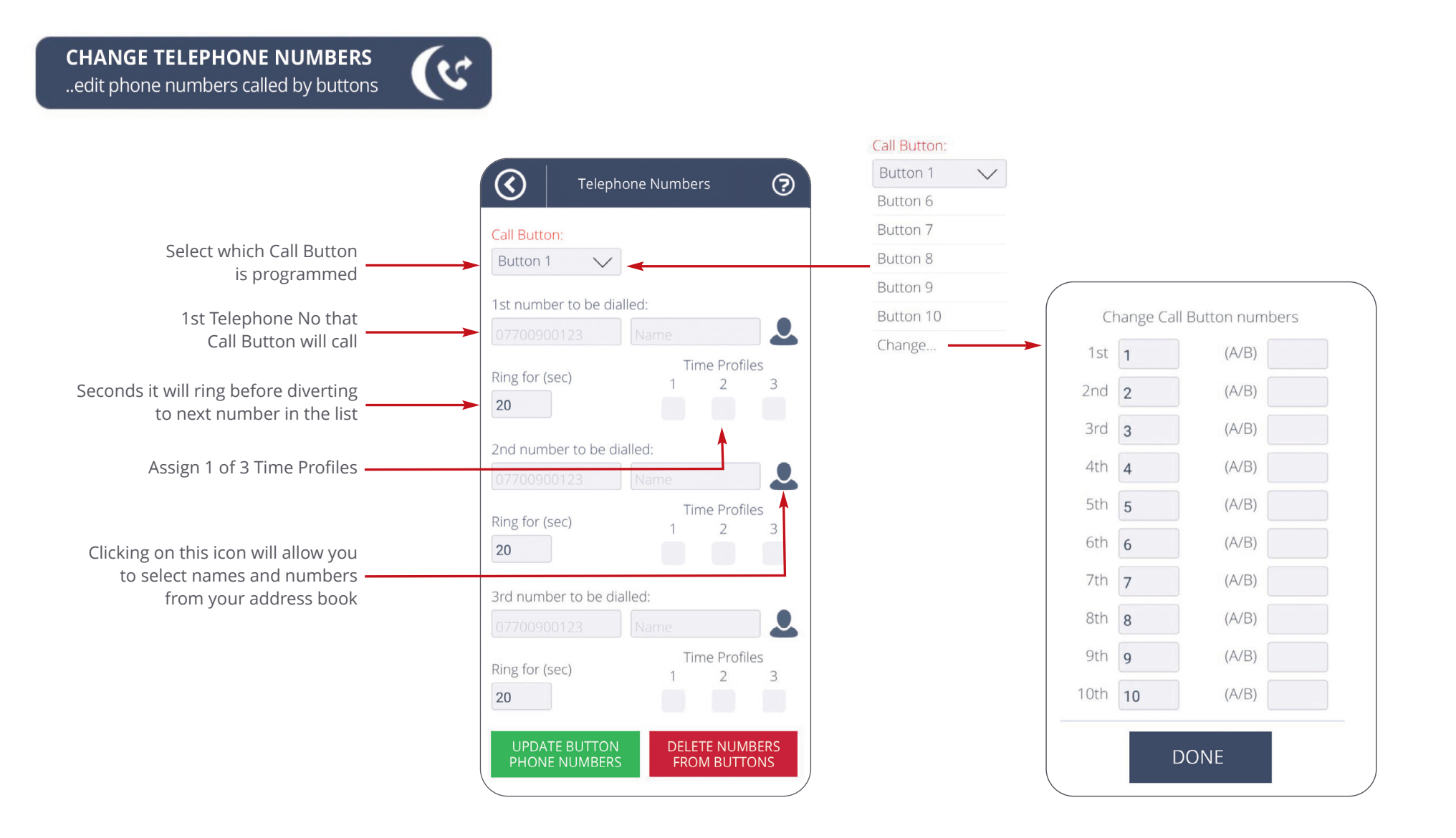

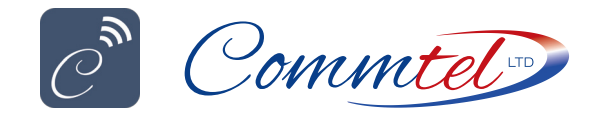

# **CHANGE PINS**

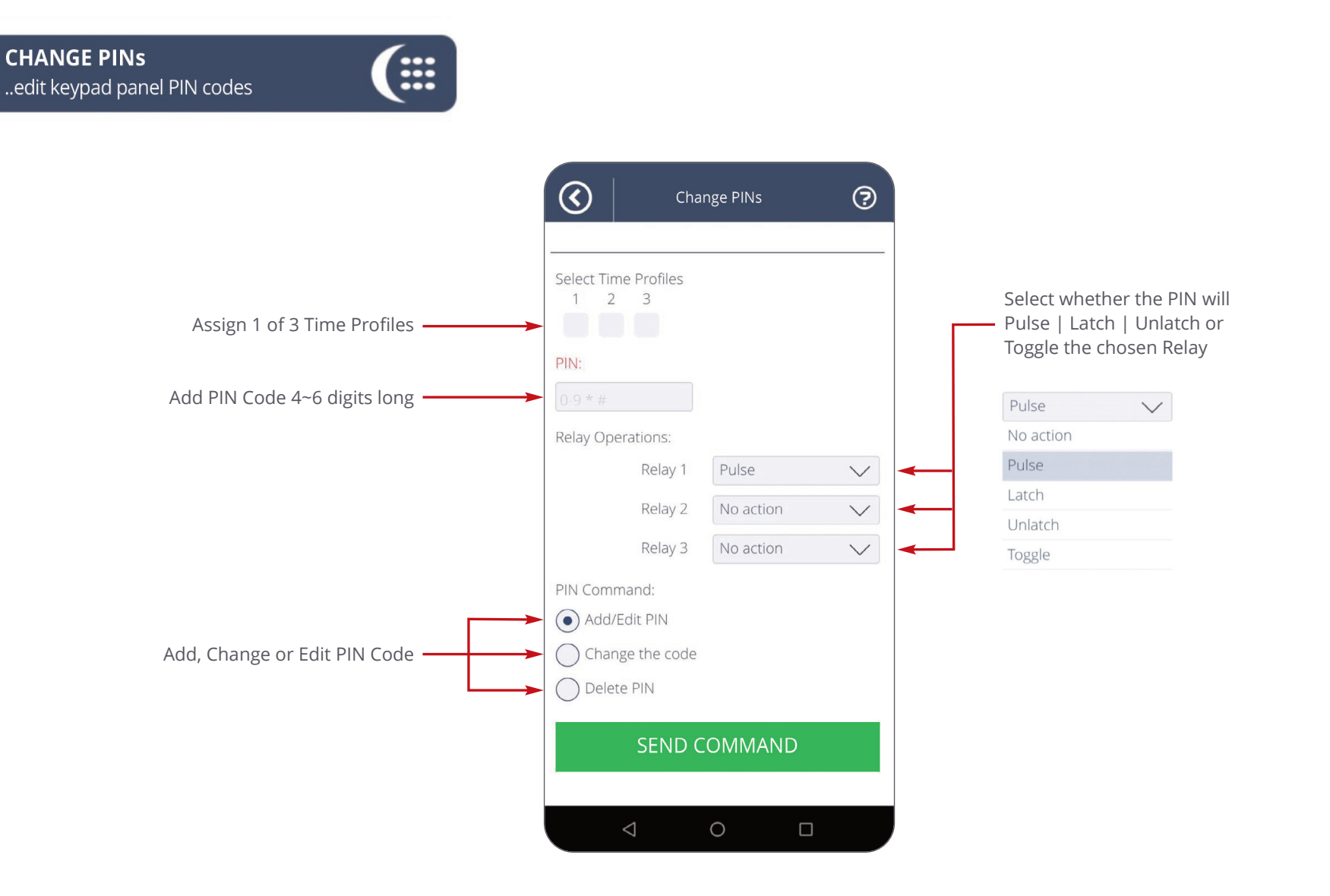

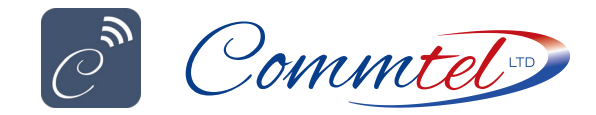

USER GUIDE\_COMMTEL GSM ONE\_INSTALLERS PROGRAMMING APP\_V0.3.12

# AUTHORISED INCOMING CALLS

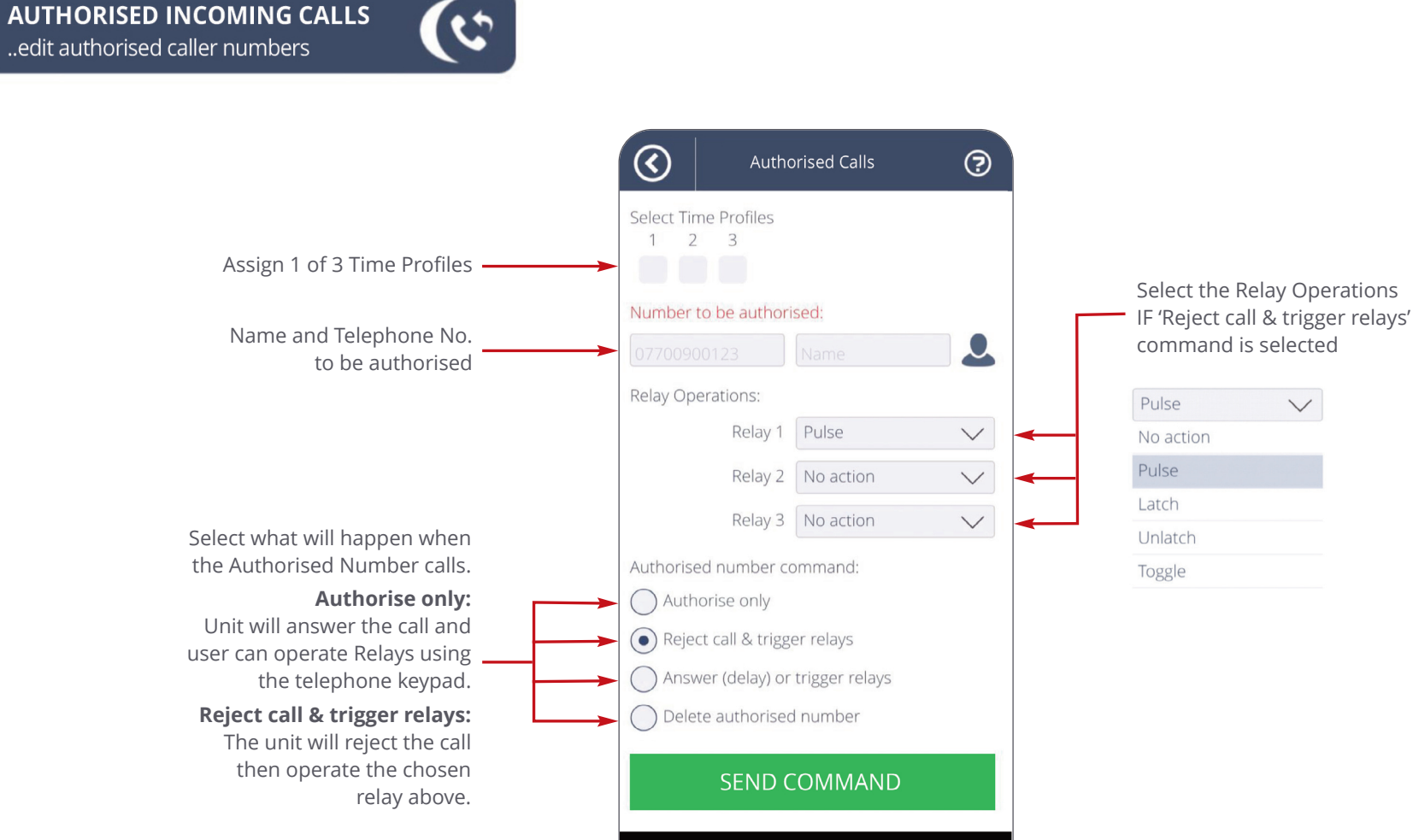

0

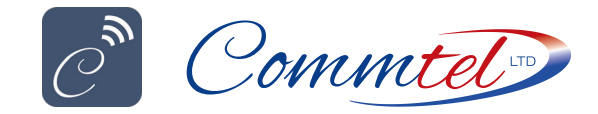

#### **GSM ONE APP USER GUIDE**

# TIME PROFILES

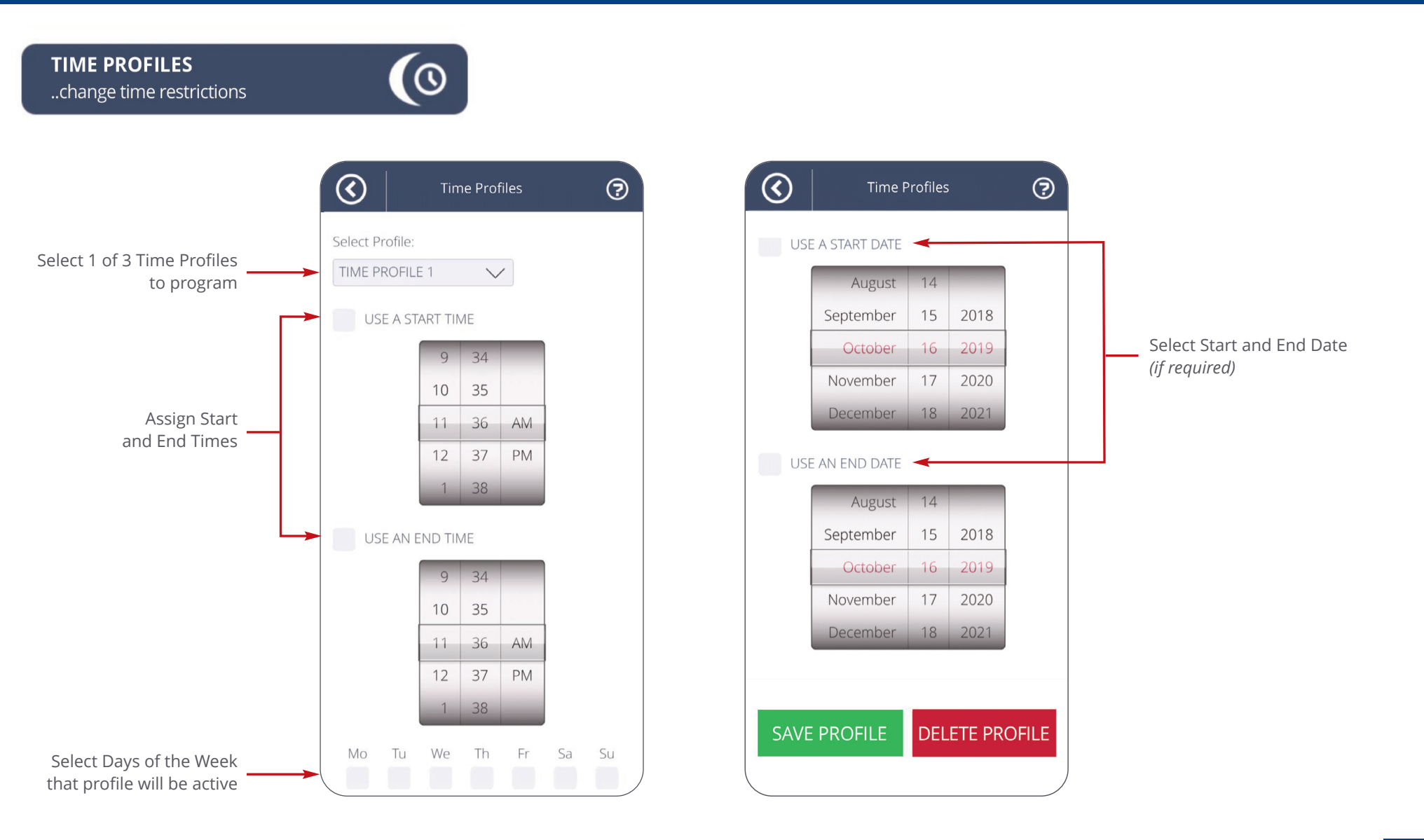

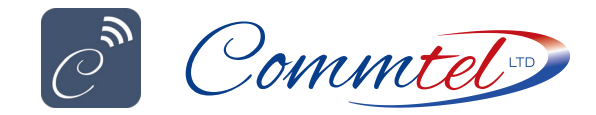

# **TRADE BUTTON**

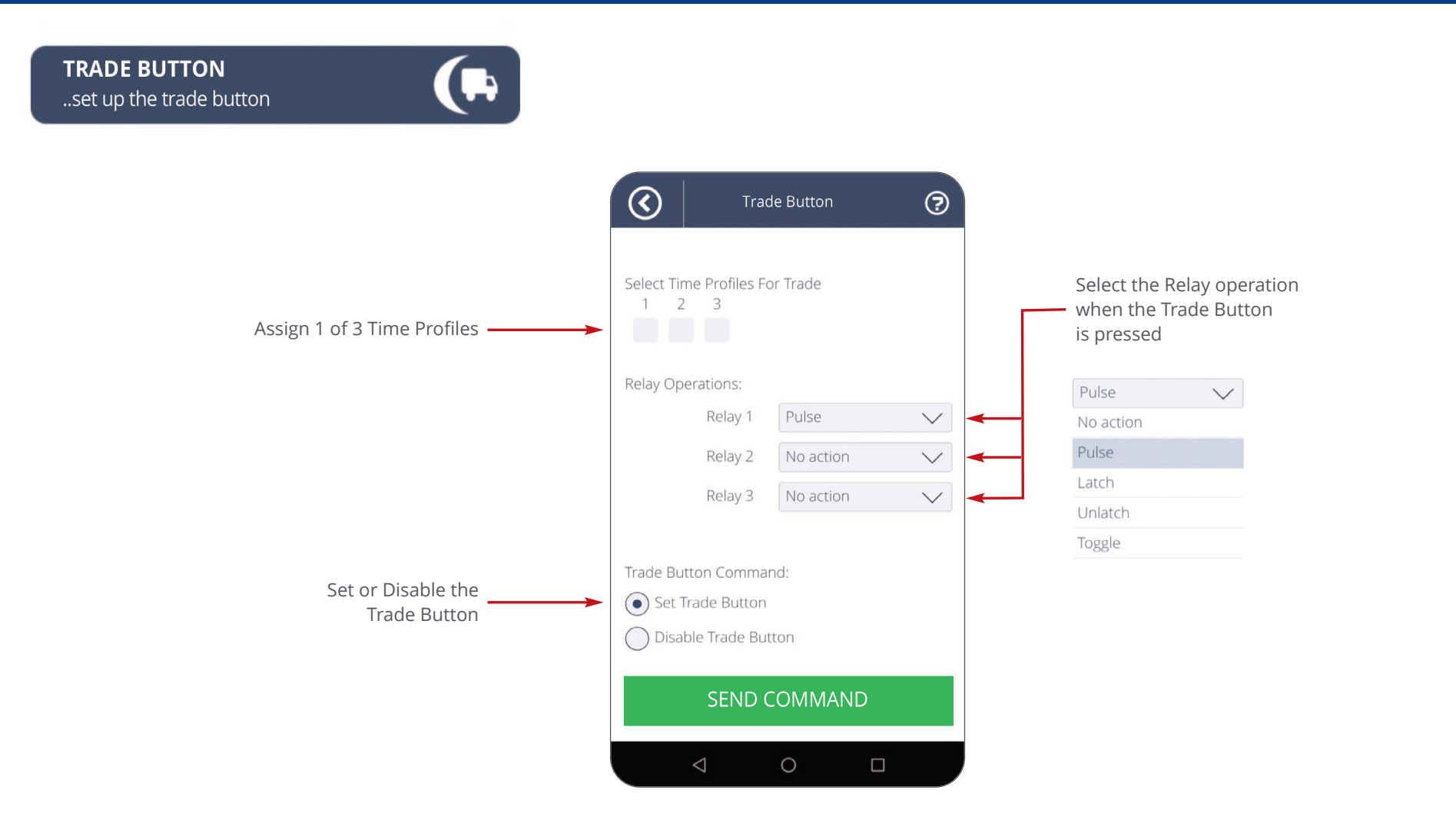

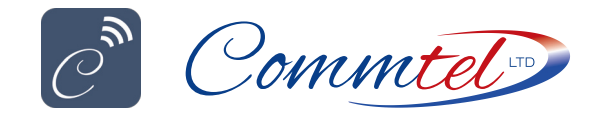

# AUX TRIGGERED SMS ALERTS

AUX TRIGGERED SMS ALERTS ...SMS messages when aux inputs triggered

?  $\bigcirc$ Set Aux Input Alerts Select Input Select AUX Input -Aux 1  $\checkmark$ Trigger Set the Trigger When normally open contacts go closed  $\checkmark$ Trigger Delay Hours Mins Secs 22 59 8 9 23 60 Set the Delay before 0 0 10 the Message is sent 11 1 1 2 2 12 1st destination for SMS alert: Add up to 3 Telephone Nos. 0 to send the SMS Alerts

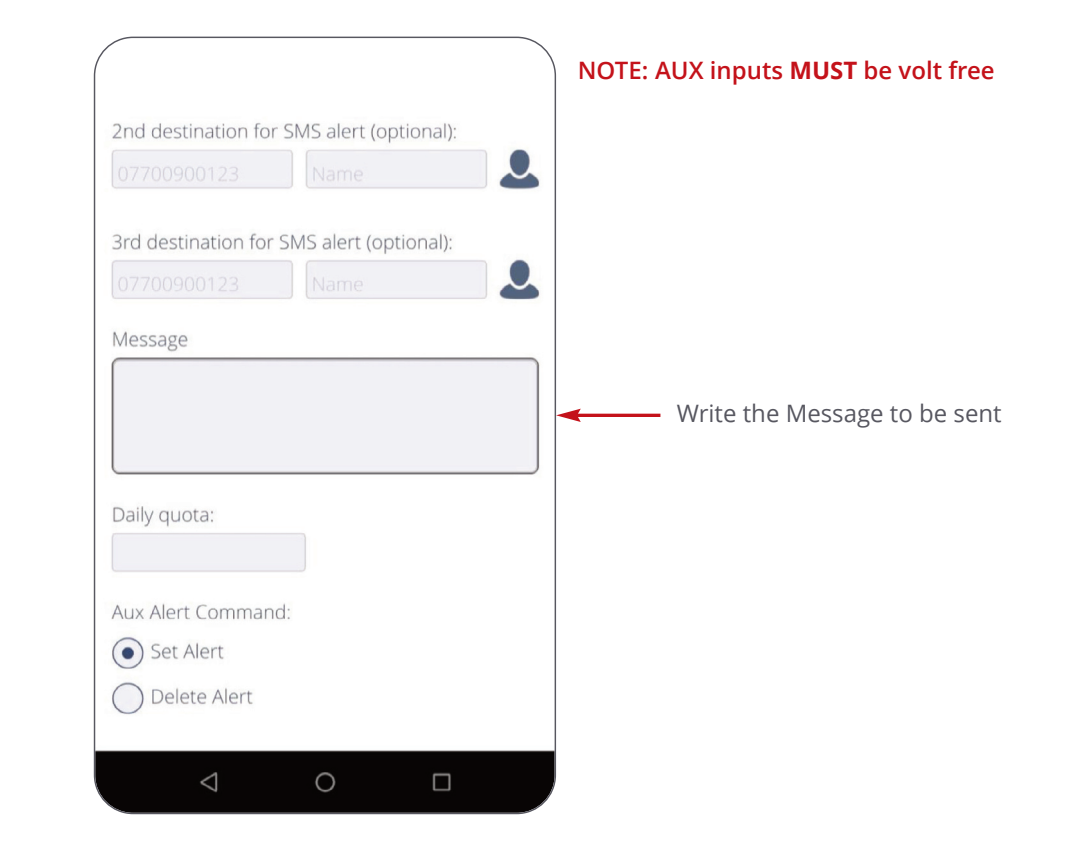

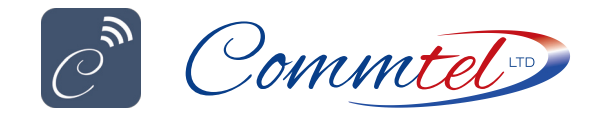

# **RECURRING SMS ALERTS**

**GSM ONE APP USER GUIDE** 

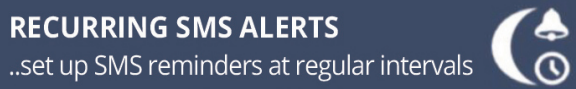

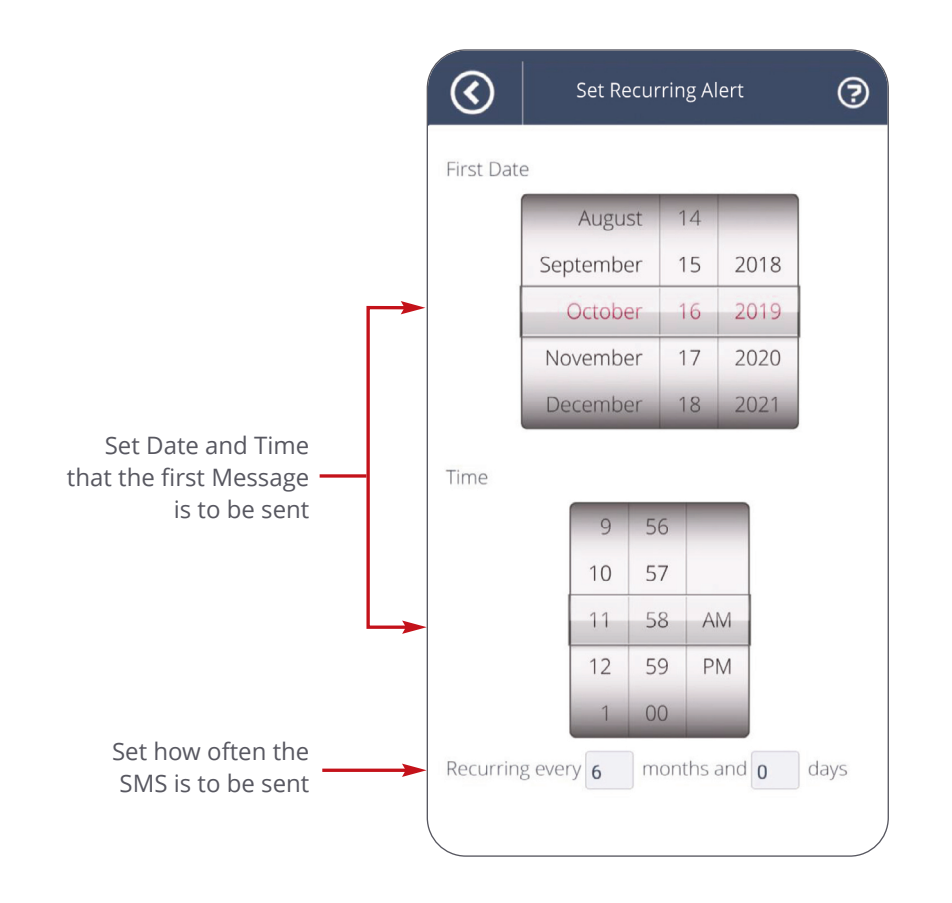

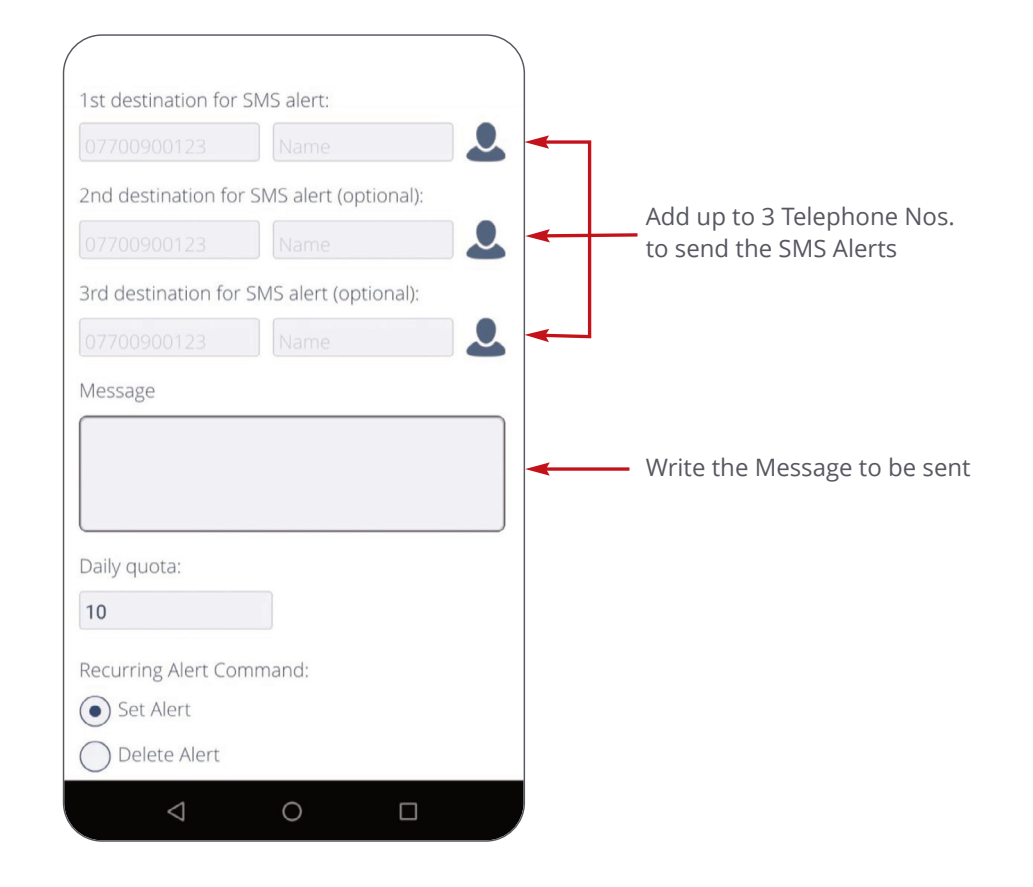

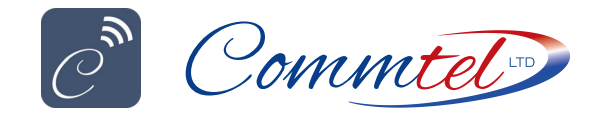

**PAYG BALANCE ALERTS** 

...set up regular PAYG balance alerts

# **PAYG BALANCE ALERTS**

?  $(\mathbf{\langle})$ Set Balance Alert First Date August 14 September 15 2018 October 16 2019 November 17 2020 18 2021 December Set Date and Time that the first Message -Time is to be sent 57 58 10 11 59 AM 12 00 PM 1 01 Set how often the Recurring every **6** months and **0** days SMS is to be sent

...

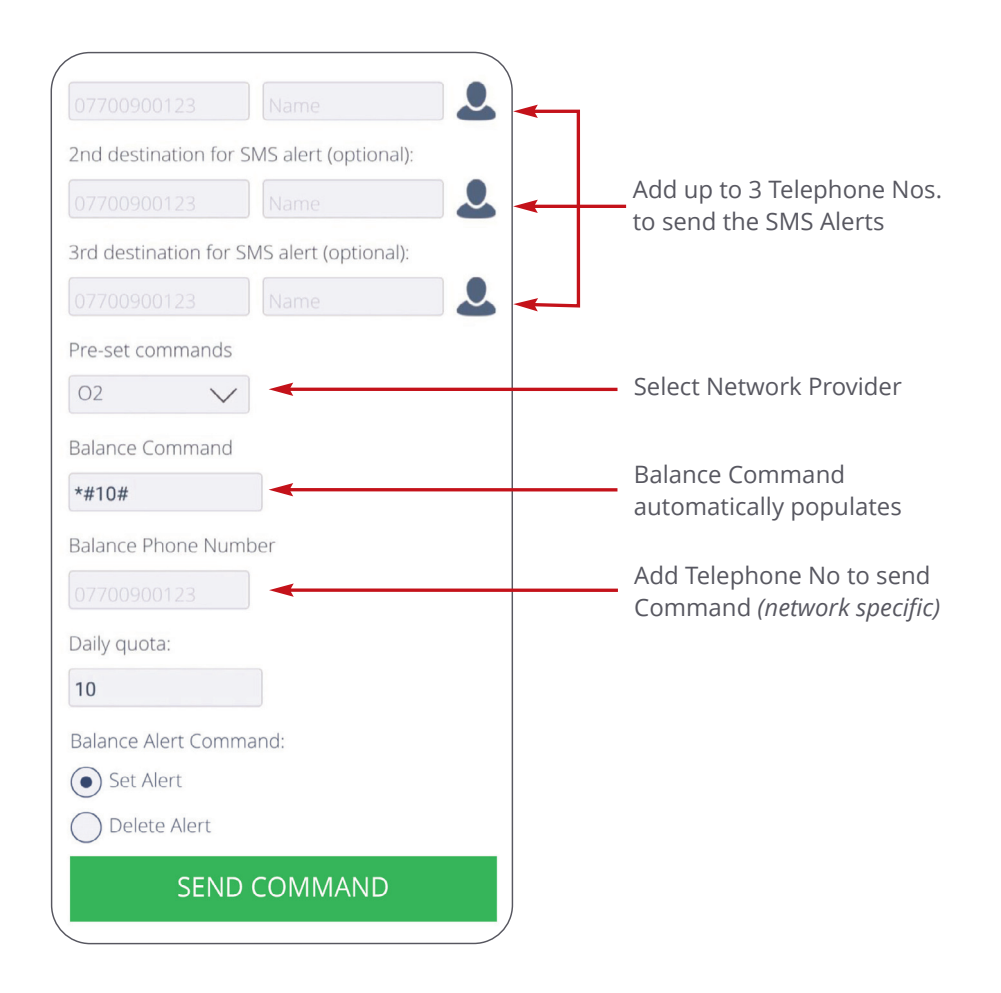

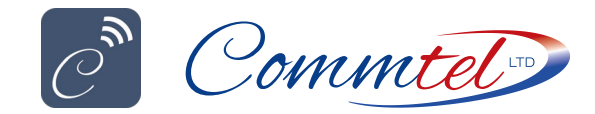

#### GSM ONE APP USER GUIDE

# SYSTEM SETTINGS

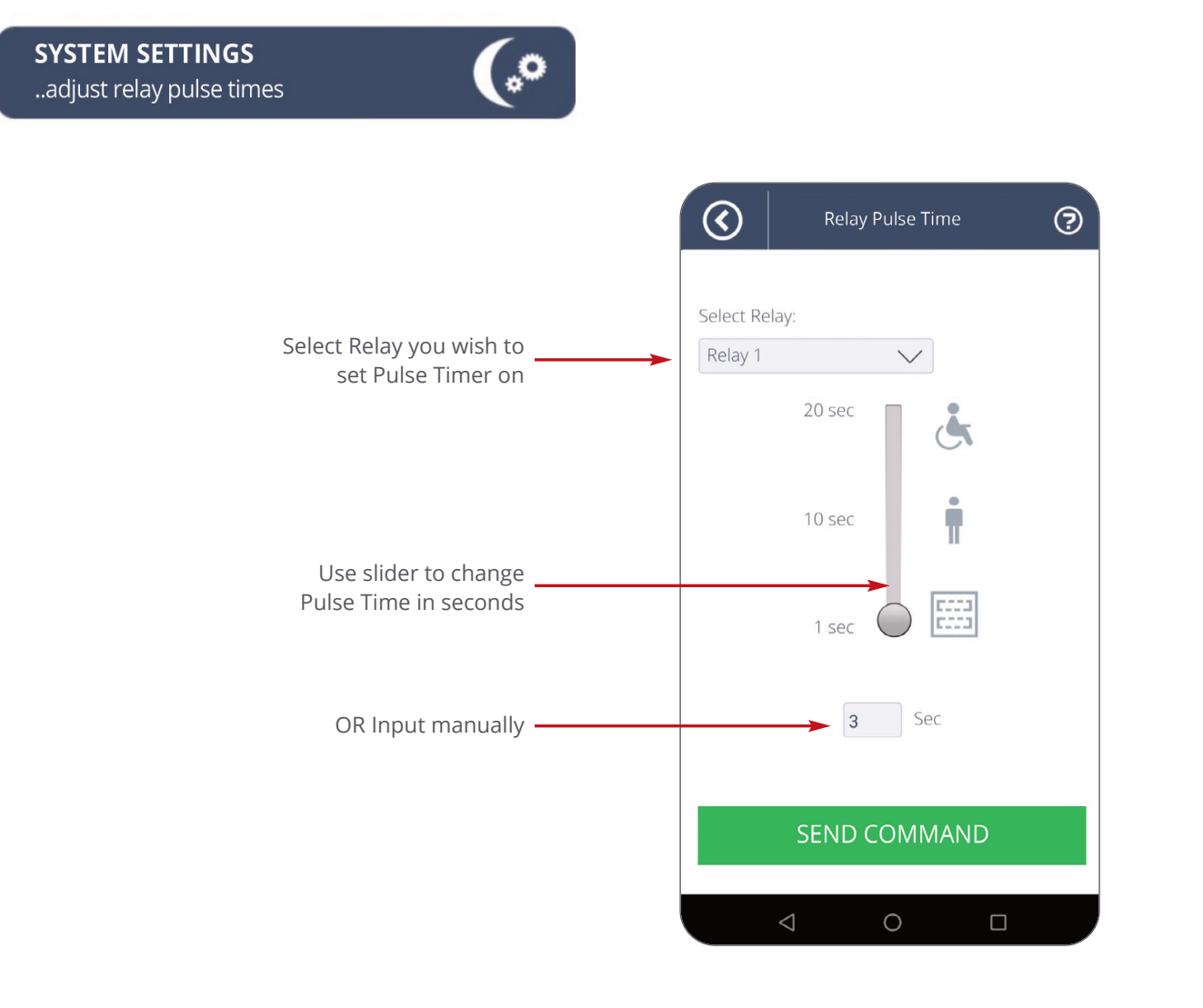

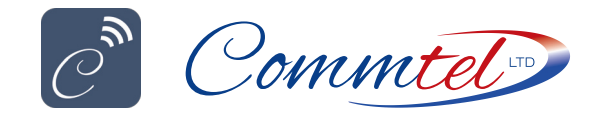

### GSM ONE APP USER GUIDE

**RENAME RELAYS** 

# **RENAME RELAYS**

8 ..rename device's relays  $\langle \rangle$ ? Rename Relays Mr Hayward (F Phone: 07700900123 Relay 1: Relay 2: Rename the Relays, so you know which is which in future. e.g. Gate, Ped Gate, Front Door etc Relay 3: RENAME

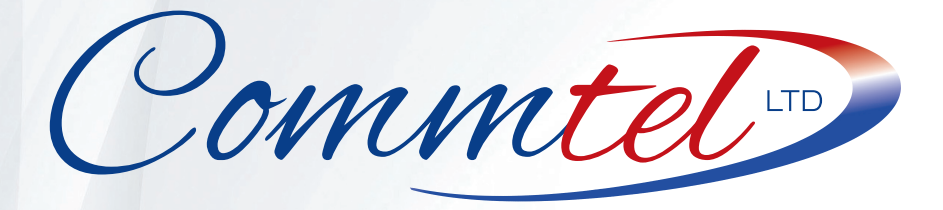

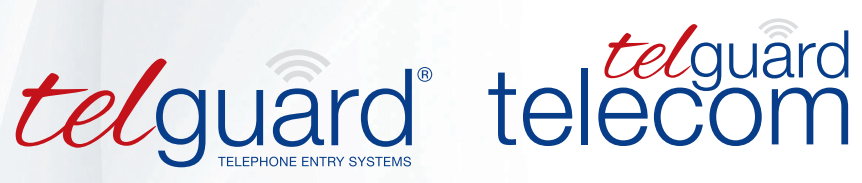

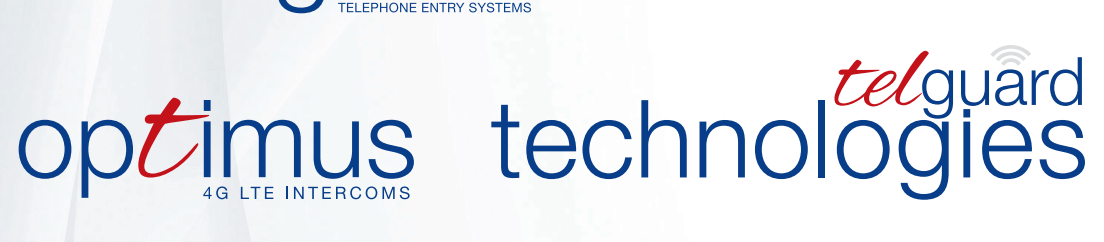

COMMTEL LTD, KINGFISHER HOUSE, NORTHWOOD PARK GATWICK RD, CRAWLEY, WEST SUSSEX RH10 9XN

T | 01306 710120 E | sales@telguard.co.uk

www.commtel-uk.com

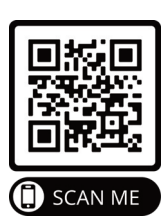

EU CE Declaration of Conformity and Radio Equipment Directive is available at www.commtel-uk.com | GB-RH10 9XN